# How to create a MyMedicare.gov account

1. Go to www.medicare.gov

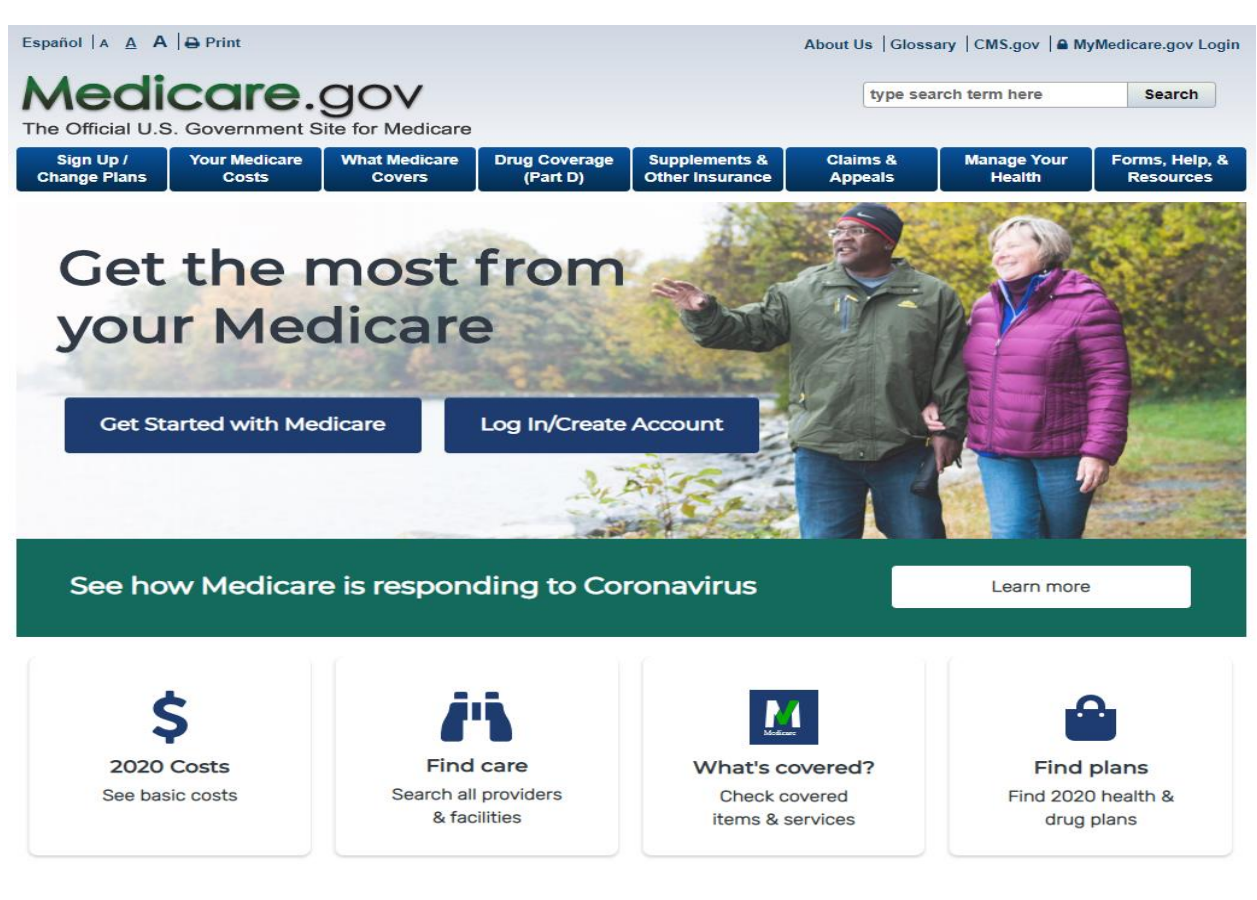

2. Click on Log In/Create Account,

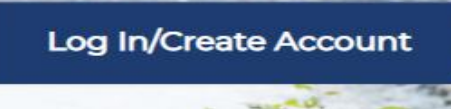

You will be able to log in if you've already created an account or

| Log in or create account                                                        |                                                                                                |
|---------------------------------------------------------------------------------|------------------------------------------------------------------------------------------------|
| USERNAME                                                                        | PASSWORD Log in                                                                                |
| Trouble signing in?<br>Using a shared or public con<br>your information secure. | nputer? Be sure to log out and close all browser windows when you're done. This will help keep |
|                                                                                 | By accessing this system, you agree to our <u>Terms and Conditions +</u> .                     |
|                                                                                 | No account? Create one now                                                                     |
|                                                                                 | Create Account                                                                                 |

2

# No account? Create one now

Create an account for a more personalized experience.

3. Click on the Create Account tab

Create Account

4. You will be prompted to enter your Medicare number and other identifying information. You do not need an email to set up an account, simply check the 'I don't have an email address' box.

# Create account

All fields required.

| MEDICARE NUMBER<br>Where can I find my Medicare Number?                                                                         |                                                                                             |                                                                                    |
|----------------------------------------------------------------------------------------------------|---------------------------------------------------------------------------------------------|------------------------------------------------------------------------------------|
|                                                                                                    |                                                                                             |                                                                                    |
|                                                                                                    |                                                                                             | SUFFIX                                                                             |
|                                                                                                    |                                                                                             | None 🗸                                                                             |
| EMAIL ADDRESS (IF YO                                                                                                    | DU HAVE ON                                                                                  | E)                                                                                 |
|                                                                                                    |                                                                                             |                                                                                    |
| CONFIRM EMAIL ADDI                                                                                                    | RESS                                                                                        |                                                                                    |
|                                                                                                    |                                                                                             |                                                                                    |
| I don't have an em                                                                                                    | ail address                                                                                 |                                                                                    |
| DATE OF BIRTH<br>Use the format MM/DD/YY                                                                                        | YY                                                                                          |                                                                                    |
| Month Day                                                                                                    | Yea                                                                                         | r                                                                                  |
|                                                                                                    | /                                                                                           |                                                                                    |
|                                                                                                    |                                                                                             |                                                                                    |
|                                                                                                    |                                                                                             |                                                                                    |
|                                                                                                    |                                                                                             |                                                                                    |
| PART A COVERAGE STAF                                                                                                    | A start date?                                                                               |                                                                                    |
|                                                                                                    |                                                                                             |                                                                                    |
| Month                                                                                                    | Year                                                                                        | ~                                                                                  |
| Don't have Part A?                                                                                                    |                                                                                             |                                                                                    |
| By checking this bo<br>information listed a<br>best of your knowle                                                              | x, you certify t<br>bove is true ar<br>dge.                                                 | hat the<br>nd complete to the                                                      |
| By checking this bo<br>regulations regardir<br>view the <u>Online Serv</u><br><u>Agreements</u> here. Y<br>to continue with reg | x, you agree to<br>ng the use of ti<br><u>vices and Web</u><br>ou must accep<br>gistration. | o the rules and<br>his site. Please<br><u>Confidentiality</u><br>ot the agreements |
| Next                                                                                                    | Cance                                                                                       | 21                                                                                 |

5. After entering the information from your Medicare card you will be prompted to create a Username and password.

# Create account

# All fields required.

### USERNAME

#### PASSWORD

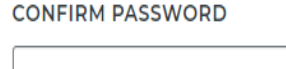

# SECRET QUESTION

|  | ~ |
|--|---|
|  |   |
|  |   |

# SECRET ANSWER

| Submit | Cancel |
|--------|--------|

# Username Creation Guidelines

#### Dos:

- 8 to 30 characters long with no spaces
- Can include letters, numbers and the following special characters: @ !. - \_ \$
- Include at least 4 letters
- Your email address can be used

# Don'ts:

- Cannot contain your Medicare Number
   or SSN
- Cannot be same as your password
- Don't use a special character as the first or last character of your username

# **Password Creation Guidelines**

- Must be 8 to 16 characters long
- Must contain at least one letter
- Must contain at least one number
- Must also contain one or more of the following special characters: @ ! \$ % ^ \* ( )
- Must be different from the previous six
  (6) passwords
- Cannot contain your username
- Cannot contain your Medicare Number or SSN

# 6. You are ready to begin using your Medicare account.

You're all set! You can now log in and start using your account. You'll also get a confirmation letter in the mail within 10-14 days to the address listed in your account.

#### USERNAME

#### PASSWORD

Log in

# Trouble signing in?

Using a shared or public computer? Be sure to log out and close all browser windows when you're done. This will help keep your information secure.